| Datei Bearbeiten Ansicht Chronik Lesezeichen Extras Hilfe |                                                                                                    |   | - o ×   |
|-----------------------------------------------------------|----------------------------------------------------------------------------------------------------|---|---------|
| 🔶 FRITZIBox × +                                           |                                                                                                    |   | ~       |
| ← → C O A or https://192.168.178                          | 1                                                                                                    | ک | ල @ එ ≡ |
| - Lesezeichen importier                                   |                                                                                                    |   |         |
|                                                           |                                                                                                    |   |         |
|                                                           |                                                                                                    |   |         |
|                                                           | FRITZ                                                                                                    |   |         |
|                                                           | Willkommen bei Ihrer FRITZIBox 7530                                                                                                    |   |         |
|                                                           |                                                                                                    |   |         |
|                                                           | FRITZIBox-Kennwort                                                                                                    |   |         |
|                                                           | Anmelden<br>Hinweis:<br>Die FRITZIBox-Benutzeroberfläche ist ab Werk mit einem individuellen Kennwort<br>gesichert. Dieses Kennwort finden Sie auf dem Aufkleber auf Ihrer FRITZIBox. |   |         |
|                                                           | Es besteht keine DSL-Verbindung 🔻                                                                                                    |   |         |
|                                                           | Kennwort vergessen?                                                                                                    |   |         |
|                                                           |                                                                                                    |   |         |

Der ONT muss, je nach Modell, mit der "**WAN**" oder "**LAN1**" Buchse verbunden werden.

Rufen Sie im Webbrowser die IP-Adresse 192.168.178.1 oder den Hostnamen "fritz.box" auf.

Danach melden Sie sich mittels Kennworts, welches unterhalb auf der Fritzbox aufgeklebt ist, an.

| Datei Bearbeiten Ansicht Chronik Lesezeichen Extras | jife                                                                                                    | - 0 ×   |
|-----------------------------------------------------|----------------------------------------------------------------------------------------------------|---------|
| ← PRIZIBOX 7530 × +                                 | 10) 10) 170 ( #Enternal                                                                                                    |         |
|                                                     | 192,100,176,17#/internet عربية المراجع المراجع المراجع المراجع المراجع المراجع المراجع المراجع المراجع المراجع                                                                               | 0 0 1 = |
| FRITZ:                                              | FRITZ!Box 7530                                                                                                    | 1       |
| ( Ubersicht                                         | Ø Internet → Zugangsdaten                                                                                                    | ?       |
| 🚱 Internet 🔨                                        | Internetzugang IPv6 LISP Anbieter-Dienste AVM-Dienste DNS-Server                                                                                                    |         |
| Online-Monitor                                      | Auf dieser Seite können Sie die Daten Ihres Internetzugangs einrichten und den Zugang bei Bedarf anpassen.                                                                                   |         |
| Zugangsdaten                                        | Internetanbieter                                                                                                    |         |
| Filter                                              | Wählen Sie Ihren Internetanbieter aus.                                                                                                    |         |
| Freigaben                                           | Internetanbieter v                                                                                                    |         |
| MyFRITZ!-Konto                                      | Nama                                                                                                    |         |
| DSL-Informationen                                   | Hallic Va.at                                                                                                    |         |
| 📞 Telefonie                                         | Anschluss                                                                                                    | _       |
| 🖓 Heimnetz                                          | Geben Sie an, wie der Internetzugang hergestellt werden soll.                                                                                                    |         |
| 察 WLAN                                              | O Anschluss an einen DSL-Anschluss                                                                                                    |         |
| 🕲 Smart Home                                        | Wählen Sie diesen Zugang, wenn die FRITZIBox mit dem DSL-Kabel mit ihrem DSL-Anschluss verbunden ist. Das in der FRITZIBox integrierte DSL-Modem wird für die<br>Internetverbindung genutzt. |         |
| 😪 Diagnose                                          | O Anschluss an einen Glasfaseranschluss (ONT)                                                                                                    |         |
| ( System                                            | Wählen Sie diesen Zugang, wenn die FRITZIBox über "LAN 1" an ein Glasfasermodem, das die Internetverbindung herstellt, angeschlossen werden soll.                                            |         |
| Assistenten                                         | Wählen Sie diesen Zugang, wenn die FRITZIBox über "LAN 1" an ein bereits vorhandenes externes Modern oder einen Router angeschlossen ist.                                                    |         |
| Hilfe und Info                                      | Betriebsart Übernehmen Verv                                                                                                    | verfen  |

Im Menü (links) auf "Internet" und anschließend auf "Zugangsdaten" klicken.

Sie wählen bei **"Internetanbieter" "anderer Internetanbieter"** und aktivieren die Einstellung **"Anschluss an externes Modem oder Router"**.

| Datei Bearbeiten Ansicht ⊆hronik Lesezeichen Extras                                                                                                    | <u>H</u> ife                                                                                                    | -      | ٥   | × |
|----------------------------------------------------------------------------------------------------|----------------------------------------------------------------------------------------------------|--------|-----|---|
| ← → C O A https://                                                                                                    | 192.168.176.1/#/internet 90% 🟠                                                                                                    |        | e 1 | = |
| FRITZ!                                                                                                    | FRITZ!Box 7530                                                                                                    | :      |     |   |
| Obersicht  Internet  Cugangsdaten  Filter  Filter  Cugangsdaten  Cugangsdaten  Cugang | Internet > Zugangsdaten     Internetzugang     IPv6 LISP Anbieter-Dienste AVM-Dienste DNS-Server      Betriebsart Geben Sie an, ob die FRITZIBox die Internetverbindung selbst aufbaut oder eine vorhandene Internetverbindung mitbenutzt.     (                                                                                                    | ?      |     |   |
| rregueli<br>MyFRITZI-Konto<br>DSL-Informationen<br>↓ Telefonie<br>↓ Heimnetz<br>♥ WLAN<br>(☉) Smart Home                                                                                                    | O vorhandene Internetverbindung mitbenutzen (WLAN Mesh /IP-Client-Modus) Die FRITZIBox wird Teil des vorhandenen Heimnetzes und übernimmt diesen IP-Adressbereich. Die Firewall der FRITZIBox wird dabei deaktiviert, ist der andere Route das Heimnetz aufspannt, auch eine FRITZIBox mit WLAN Mesh-Funktion, kann die vorliegende FRITZIBox Teil des WLAN Mesh werden.  Zugangsdaten Werden Zugangsdaten benötigt? Ja Nein | r, der |     |   |
| Chagnose     Diagnose     System     Assistenten     Hilfe und Info                                                                                                    | Verbindungseinstellungen Die Verbindungseinstellungen sind bereits auf die am häufigsten verwendeten Werte eingestellt. Bei Bedarf können Sie diese Werte verändern. Obertragungsgeschwindigkeit                                                                                                    |        |     |   |

Die Betriebsart "Internetverbindung selbst aufbauen" muss aktiv sein und bei Zugangsdaten die Option "Nein" ausgewählt.

| <u>D</u> atei <u>B</u> earbeiter | n <u>A</u> nsich | nt <u>C</u> hronik <u>L</u> esezeichen                | Egtras <u>H</u> ilfe |                                                                                                    |                                                               |                            |                                 |                          |                                                         |                                               |                                       |                 |             | -      | ٥        | ×      |
|----------------------------------|------------------|-------------------------------------------------------|----------------------|----------------------------------------------------------------------------------------------------|---------------------------------------------------------------|----------------------------|---------------------------------|--------------------------|---------------------------------------------------------|-----------------------------------------------|---------------------------------------|-----------------|-------------|--------|----------|--------|
| + FRITZ!Box 75                   | 30               | × +                                                   |                      |                                                                                                    |                                                               |                            |                                 |                          |                                                         |                                               |                                       |                 |             |        |          | $\sim$ |
| $\leftarrow \rightarrow c$       | ;                | 0 &                                                   | https://192.         | 168.178.1/#/internet                                                                                   |                                                               |                            |                                 |                          |                                                         |                                               |                                       | 90% 🖒           |             |        | <u>۵</u> | =      |
| - Lesezeichen                    | importier        |                                                       |                      |                                                                                                    |                                                               |                            |                                 |                          |                                                         |                                               |                                       |                 |             |        |          |        |
|                                  |                  | FRITZ!                                                |                      | FRITZ!Box                                                                                              | (753)                                                         | D                          |                                 |                          |                                                         |                                               |                                       | MyFRITZ!        | FRITZINAS   | :      |          |        |
|                                  | â                | Übersicht                                             |                      | 🛞 Internet > Zugar                                                                                     | ngsdaten                                                      |                            |                                 |                          |                                                         |                                               |                                       |                 |             | ?      |          |        |
|                                  | ۲                | Internet                                              | ^                    | Internetzugang                                                                                         | IPv6                                                          | LISP                       | Anbiete                         | er-Dienste               | AVM-Dienste                                             | DNS-Server                                    |                                       |                 |             |        |          |        |
|                                  |                  | Online-Monitor<br>Zugangsdaten<br>Filter<br>Freigaben |                      | Verbindungseinstellun<br>Die Verbindungseinstellun<br>Obertragungsgeschwindig<br>Geben Sie die Geschwi | <b>gen</b><br>Igen sind bere<br><b>keit</b><br>ndigkeit Ihrer | eits auf die an            | n häufigsten v<br>Dindung an. D | verwendete<br>iese Werte | en Werte eingestellt. Bei B<br>werden zur Sicherung der | ledarf können Sie di<br>r Priorisierung der N | ese Werte veränd<br>Ietzwerkgeräte be | ern.<br>nötigt. |             |        |          |        |
|                                  |                  | MyFRITZ!-Konto<br>DSL-Informationen                   |                      | Downstream<br>Upstream                                                                                 |                                                               | 300<br>100                 | Mbit/s<br>Mbit/s                |                          |                                                         |                                               |                                       |                 |             |        |          |        |
|                                  | 5                | Telefonie                                             |                      | Verbindungseinstellung                                                                                 | gen ändern 🔺                                                  |                            |                                 |                          | -                                                       |                                               |                                       |                 |             |        |          |        |
|                                  |                  | Heimnetz<br>WLAN<br>Smart Home<br>Diagnose            |                      | VLAN-Einstellungen<br>Bitte beachten Sie, das<br>VLAN für den In<br>VLAN-ID                            | ss nur in selter<br>ternetzugang                              | nen Fällen di<br>verwenden | e Verwendung<br>1110            | g einer VLA              | N-ID erforderlich ist. Die b                            | penötigte ID erhalter                         | n Sie von Ihrem In                    | ternetanbieter. |             |        |          |        |
|                                  | ٢                | System                                                |                      | PBit                                                                                                   |                                                               |                            | 0                               |                          |                                                         |                                               |                                       |                 |             |        |          |        |
|                                  | *                | Assistenten                                           |                      | IP-Einstellungen <ul> <li>IP-Adresse auto</li> </ul>                                                   | omatisch über                                                 | DHCP bezieł                | hen                             |                          |                                                         |                                               |                                       |                 |             |        |          |        |
|                                  | ?                | Hilfe und Info                                        |                      |                                                                                                    |                                                               |                            |                                 |                          |                                                         |                                               |                                       | Üben            | nehmen Verw | verfen |          |        |

Auf "**Verbindungseinstellungen ändern**" klicken und die Bandbreite Ihres Produktes eintragen.

Aktivieren Sie die Einstellung "VLAN für den Internetzugang verwenden" und geben Sie die VLAN-ID "1110" ein.

| Datei Bearbeiten &                     | Ansicht Chronik Lesezeichen Extras               | Hilfe                              |                |               |                |             |            |                    | -     | ٥   | ×      |
|----------------------------------------|--------------------------------------------------|------------------------------------|----------------|---------------|----------------|-------------|------------|--------------------|-------|-----|--------|
| + FRITZ!Box 7530                       | × +                                              |                                    |                |               |                |             |            |                    |       |     | $\sim$ |
| $\leftarrow \  \  \rightarrow \  \  C$ | 🔿 🔒 https;                                       | /192.168.178.1/#/internet          |                |               |                |             |            | 90% 🖒              | ♡ (€  | ) එ | =      |
| - Lesezeichen imp                      | portier                                          |                                    |                |               |                |             |            |                    |       |     |        |
|                                        | FRITZ                                            | FRITZ!Box 75                       | 30             |               |                |             |            | MyFRITZ! FRITZ!NAS | :     |     |        |
|                                        | G Übersicht                                      | 🛞 Internet > Zugangsdaten          |                |               |                |             |            |                    | ?     |     |        |
|                                        | Internet     Online-Monitor                      | Internetzugang IPv6                | LISP           | Anbie         | ter-Dienste    | AVM-Dienste | DNS-Server |                    | _     |     |        |
|                                        | Zugangsdaten                                     | IP-Einstellungen                   |                |               |                |             |            |                    | - 1   |     |        |
|                                        | Filter                                           | IP-Adresse automatisch (           | ber DHCP bezi  | ehen          |                |             |            |                    | - 1   |     |        |
|                                        | Freigaben                                        | DHCP-Hostname                      | ritz.box       |               |                |             |            |                    | - 1   |     |        |
|                                        | MyFRITZ!-Konto                                   | O IP-Adresse manuell festle        | gen            |               |                | •           |            |                    | - 1   |     |        |
|                                        | DSL-Informationen                                | IP-Adresse                         |                |               |                |             |            |                    | - 1   |     |        |
|                                        | 📞 Telefonie                                      | Subnetzmaske                       |                |               |                |             |            |                    |       |     |        |
|                                        | 🖨 Heimnetz                                       | Standard-Gateway                   |                |               |                |             |            |                    | - 1   |     |        |
|                                        | < WLAN                                           | Primärer DNS-Server                |                |               |                |             |            |                    |       |     |        |
|                                        | <ul> <li>Smart Home</li> <li>Diagnose</li> </ul> | Sekundärer DNS-<br>Server          |                |               |                |             |            |                    |       |     |        |
|                                        | System                                           | MAC-Adresse der FRITZ!Box          |                |               |                |             |            |                    |       |     |        |
| -                                      |                                                  | Falls Ihr Internetanbieter eine sp | ezielle MAC-Ad | resse erwarte | t, geben Sie d | ese hier an |            |                    | - 1   |     |        |
|                                        | Sistenten                                        | MAC-Adresse:                       | :              | :             | :              |             |            |                    |       |     |        |
|                                        | (?) Hilfe und Info                               |                                    |                |               |                |             |            | Übernehmen Verw    | erfen |     |        |

Die Einstellung "IP-Adresse über DHCP automatisch beziehen" auswählen.

| Datei Bearbeiten Ansicht Chronik Lesezeichen Extras J            | tjife                                                                                                    | -      | 0          | $\times$ |
|------------------------------------------------------------------|----------------------------------------------------------------------------------------------------|--------|------------|----------|
| ◆ FRITZ!Box 7530 × +                                             |                                                                                                    |        |            | $\sim$   |
| $\leftarrow$ $\rightarrow$ C O https://                          | 192.168.178.1/#/internet 90% 🖒                                                                                                    |        | <u>ے</u> ک | ב נ      |
| - Lesezeichen importier                                          |                                                                                                    |        |            |          |
| FRITZ                                                            | FRITZ!Box 7530                                                                                                    | :      |            |          |
| Dbersicht                                                        |                                                                                                    | ?      |            |          |
| Internet                                                         | Internetzugang IPv6 LISP Anbieter-Dienste AVM-Dienste DNS-Server                                                                                                    |        |            |          |
| Zugangsdaten                                                     | Standard-Gateway                                                                                                    |        |            |          |
| Filter                                                           | Primärer DNS-Server                                                                                                    |        |            |          |
| Freigaben<br>MyFRITZ!-Konto                                      | Sekundärer DNS-                                                                                                    |        |            |          |
| DSL-Informationen                                                | MAC-Adresse der FRITZIBex<br>Falls ihr internetanbieter eine spezielle MAC-Adresse erwartet, geben Sie diese hier an                                                                                                    |        |            |          |
| <ul> <li>Telefonie</li> <li>Heimpetz</li> </ul>                  | MAC-Adresse:                                                                                                    |        |            |          |
| WLAN                                                             | PPPoE-Passthrough                                                                                                    |        |            |          |
| <ul> <li>Smart Home</li> <li>Diagnose</li> <li>System</li> </ul> | Aktivieren Sie diese Option nur dann, wenn Sie eine zusätzliche eigene Internetverbindung für ein Netzwerkgerät im Heimnetz benötigen.<br>Achtung:<br>Es entstehen zusätzliche Kosten für die Internetverbindungen, die von angeschlossenen Netzwerkgeräten selbst aufgebaut werden. |        |            |          |
| Assistenten <ul> <li>Hilfe und Info</li> </ul>                   | Internetzugang nach dem "Übernehmen" prüfen  Übernehmen Ven                                                                                                    | werfen |            |          |

Abschließend auf "übernehmen" klicken. Fertig!